# Tidal Enterprise Orchestrator:강화된 Windows 설 정 유효성 검사

### 목차

<u>소개</u> <u>사전 요구 사항</u> <u>요구 사항</u> <u>사용되는 구성 요소</u> 표기 규칙 증상 상태 해결 <u>Windows 정책 설정 확인</u> <u>관련 정보</u>

## <u>소개</u>

Microsoft® Windows에 대해 권장되는 강화 정책을 사용하면 보안 강화 구성으로 인해 Business Objects InfoView 웹 인터페이스가 차단될 수 있습니다.보안 오류 대화 상자는 신뢰할 수 있는 웹 사 이트 목록에 사이트를 추가하도록 사용자에게 알립니다.

## <u>사전 요구 사항</u>

#### <u>요구 사항</u>

이 문서에 대한 특정 요건이 없습니다.

#### <u>사용되는 구성 요소</u>

Windows 2003, Windows 2008

이 문서의 정보는 특정 랩 환경의 디바이스를 토대로 작성되었습니다.이 문서에 사용된 모든 디바 이스는 초기화된(기본) 컨피그레이션으로 시작되었습니다.현재 네트워크가 작동 중인 경우, 모든 명령어의 잠재적인 영향을 미리 숙지하시기 바랍니다.

### <u>표기 규칙</u>

문서 규칙에 대한 자세한 내용은 <u>Cisco 기술 팁 표기 규칙을 참고하십시오.</u>

# <u>증상</u>

Windows 시스템을 강화하여 정책 설정을 적용하면 TEO Windows 스크립트 및 Windows 명령 작업 이 작동하지 않을 수 있습니다.사용자가 올바른 설정을 확인하는 것이 좋습니다.

## <u>상태</u>

해결 방법 찾음

## <u>해결</u>

#### Windows 정책 설정 확인

Windows 정책 설정을 확인하려면 다음 단계를 완료하십시오.

- 1. Start(시작) > Administrative Tools(관리 툴) > Local Security Policy(로컬 보안 정책)를 클릭합 니다.
- 2. Security Settings(보안 설정)에서 Local Policies(**로컬 정책)를 확장합니다**.그런 다음 **보안 옵션** 을 클릭합니다.
- 3. Security Options(보안 옵션) 창에서 **Network access(네트워크 액세스)를** 마우스 오른쪽 버튼 으로 클릭하고 Properties(속성)를 **선택합니다**.네트워크 인증을 위한 .NET 패스포트의 자격 증명 저장을 허용하지 않도록 네트워크 액세스를 설정합니다. 대화 상자가 표시됩니다.
- 4. Disabled(비활성화됨) 옵션을 클릭합니다.그런 다음 확인을 클릭합니다.정책 설정이 검증됩니다.

## 관련 정보

• <u>기술 지원 및 문서 - Cisco Systems</u>